## MIXcall: Fix-mobile Convergence

User guide - iOS

## **MIXveip**

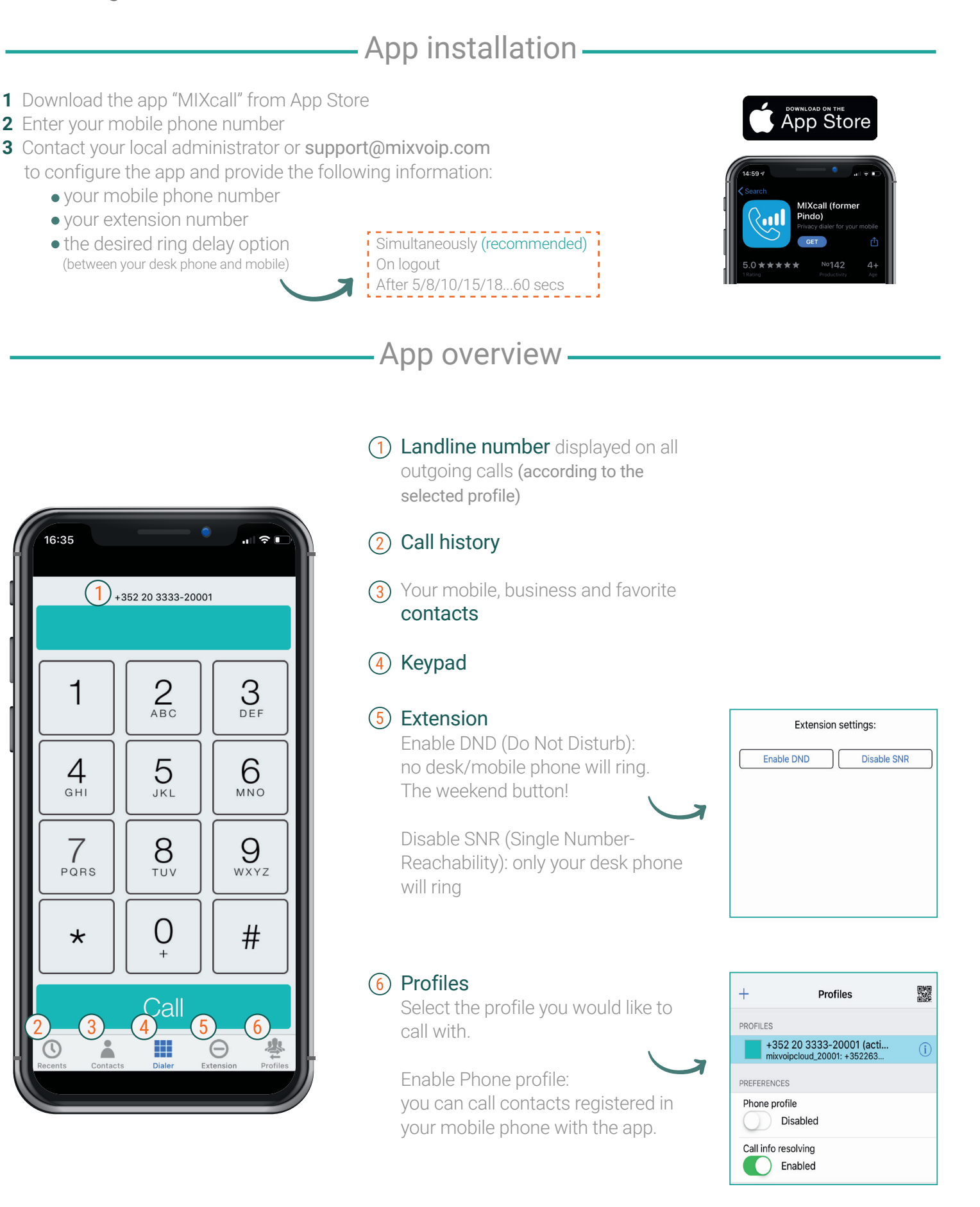

## MIXcall: Fix-mobile Convergence

User guide - iOS

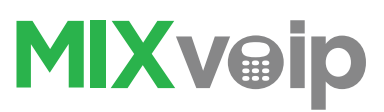

## How to use it —

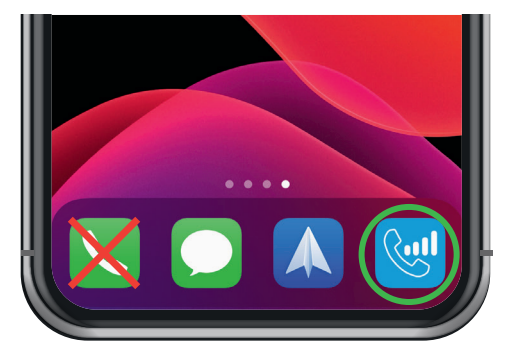

To **place a call**, using your business landline number, open the MIXcall application and dial as you normally would.

Note: it may take a few minutes to be active after configuration

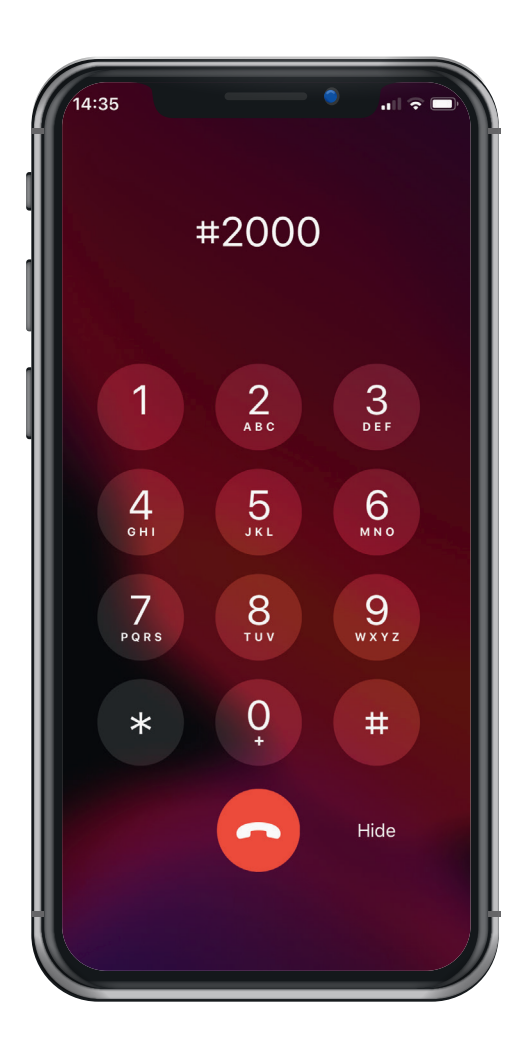

To **transfer a call** to a colleague: press # + his extension n°, present the call, then hang-up.

If your colleague is unavailable, return to the caller by pressing the  $\ensuremath{^{\star}}\xspace$  key

To **record a call** during a conversation, **press 99**. You will receive the file by email.

This **option** must be activated by MIXvoip. To do so, please send an email at support@mixvoip.com

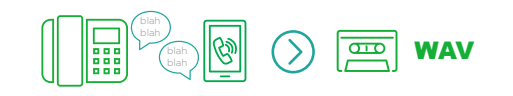